## Настройка Регистратора выбытия (РВ)

Регистратор выбытия (PB) – устройство для фиксации факта выдачи лекарства по льготным рецептам и вывода лекарств из оборота для оказания медицинской помощи.

Вкладка «Регистраторы выбытия» доступна пользователям с разрешением «Управление регистратором выбытия (PB)» или «Управление структурой организации».

Настройка РВ производится на вкладке «Регистраторы выбытия» раздела «Структура организации»:

- 1. Просмотрите документацию к РВ и переключите его в сетевой режим.
- Проверьте доступность PB: он должен находится в одной сети с рабочим местом пользователя. Так как вызовы к PB будут проходить напрямую из браузера, необходимо убедиться, что запрос к устройству прошел успешно. Для этого откройте командную строку и выполните команду: ping <ip>адрес PB>. В случае ошибки проверьте настройки сети – возможно VipNet блокирует отправку, и нужно добавить соответствующее правило.
- 3. В сервисе аптеки на вкладке «Регистраторы выбытия» выберите «Добавить» или отредактируйте уже созданный РВ. На экране отобразится следующая форма:

| тура организации / Регистраторы выбытия / <b>Регистратор @</b> |                                               |           |  |  |
|----------------------------------------------------------------|-----------------------------------------------|-----------|--|--|
|                                                                | Мосто деятельности *                          | <b>.</b>  |  |  |
| ии                                                             | Адрес *<br>Логин *                            |           |  |  |
| азделения                                                      | or                                            |           |  |  |
| ЯИТК                                                           | Пароль *<br>Получить информацию об устройстве |           |  |  |
|                                                                | Отмена                                        | Сохранить |  |  |

## Добавление настройки «Регистратор выбытия»

## 4. Введите настройки РВ и нажмите «Сохранить».

| Наименование настройки | РВ Штрих blocked URL                                      | РВ Атол blocked URL                                       | Пример                   |
|------------------------|-----------------------------------------------------------|-----------------------------------------------------------|--------------------------|
| Адрес                  | https:// <ip выбытия="" регистратора="">:8080</ip>        | https:// <ip выбытия="" регистратора="">:8443</ip>        | https://192.168.0.1:8080 |
| Логин                  | operator                                                  | user2                                                     |                          |
| Пароль                 | 123456                                                    | qwE123xx                                                  |                          |
| Место деятельности     | Указывается место деятельности, которое указано у склада. | Указывается место деятельности, которое указано у склада. |                          |

5. Нажмите «Получить информацию об устройстве». Если вы получили информацию, то настройка РВ выполнена. В противном случае проверьте правильность внесения настроек и доступность РВ через ping.